## **Graphical User Interface**

## Brief User Manual for DM Gold Application

After connecting to the hardware (see details here: Connection to Hardware) the main window of DM Gold application looks like below:

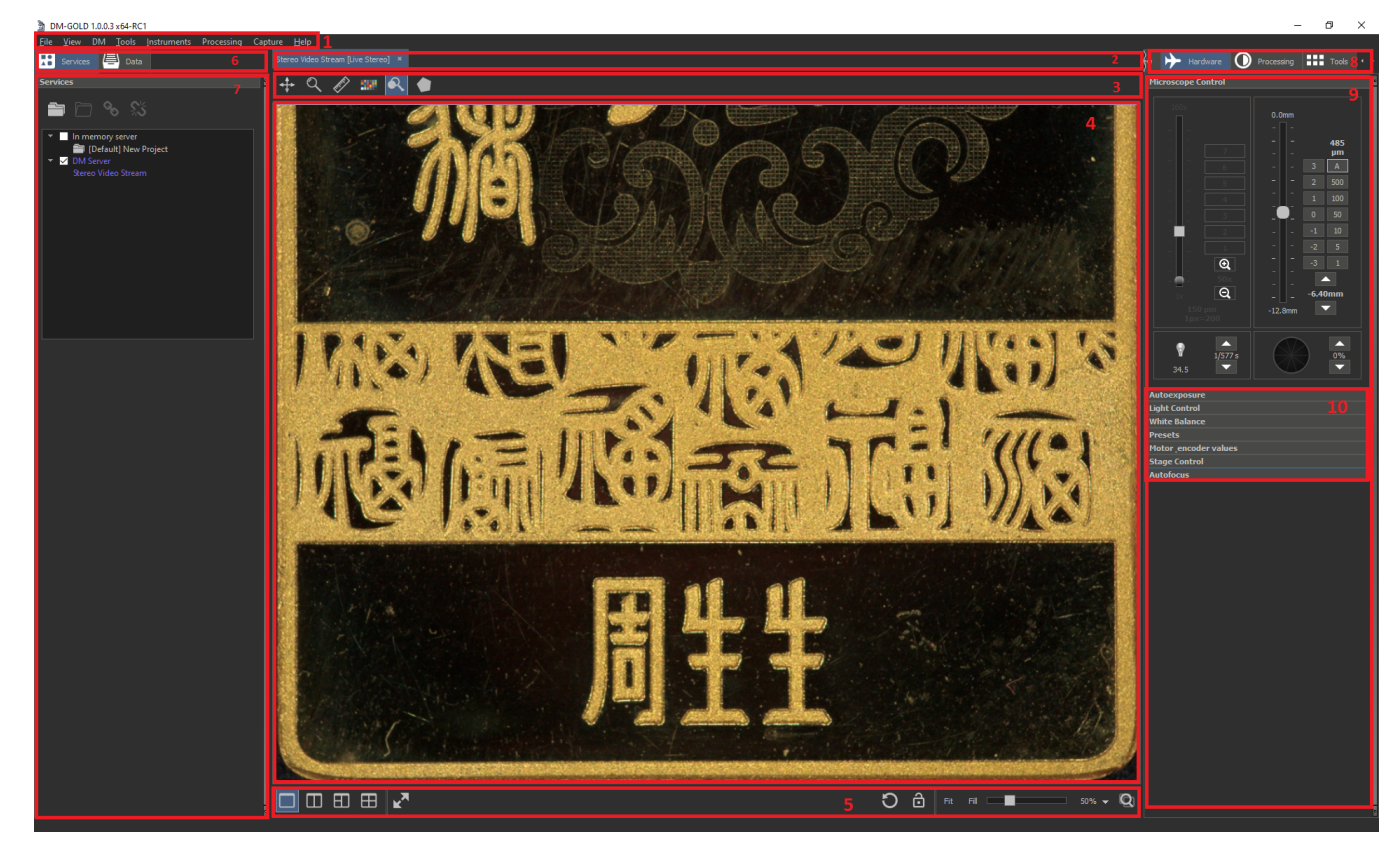

## The Main Elements of GUI

- 1. Main menu
- 2. Data view tabs area
- 3. Instruments panel for data view area
- 4. Data view area
- 5. Bottom panel for data view area
   6. Left panel tabs area (Services, Data)
- Left tools panel
- 8. Right panel tabs area (View, Hardware, Processing, Tools)
- 9. Right tools panel
- 10. Tools panels-accordions

## Child Pages

- Connection to Hardware
   Focus Control Section
   Exposure Controls GUI
   Lighting controls

- Lighting controls Mouse Navigation Instrument
- Stage Control
- Region of interest frame cropping
  Multilight
  White Balance Control